## New User Guide

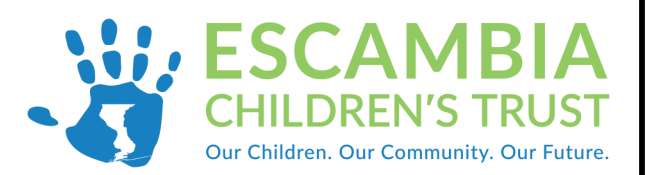

## Welcome to SAMIS

- 1. New users will receive a SAMIS invitation email from Escambia Children's Trust.
- 2. The email provides login instructions along with a username and password.
- Click on the "Visit Site" button or enter <u>https://escambia.samis.io/</u> to go to the SAMIS login page.
- 4. To login to SAMIS, enter your username and password provided in the invitation email .

## Sample Invitation Email

| To: ecttest32504@yahoo.com  External images are now more secure, and shown by default. Change in Settings                                   |  |
|----------------------------------------------------------------------------------------------------|--|
| Sternal images are now more secure, and shown by default. Change in Settings                                                                |  |
|                                                                                                    |  |
|                                                                                                    |  |
|                                                                                                    |  |
| Congratulations, you have been invited to become a member of Escambia Children's Trust.                                                     |  |
| Welcome to SAMIS                                                                                                    |  |
| To log into our customized web site, go to: https://escambia.samis.io/ and use the following information to sign in as a "registered user": |  |
| Username: ecttes/32504@yahoo.com<br>Password: R3VVzp*g                                                                                      |  |
| Once you have entered the login information shown above just press the "Sign In" button and you will be taken into our customized web site. |  |
|                                                                                                    |  |

5. You will then be asked to enter a new password and agree to the Terms of Use before entering SAMIS.

| Reset Password Ver passed for a the defense of the a temporary serve. Please enter a new persend factore to access the system. | Before using this site, you must agree to the terms and conditions of use.                                                                                                    |
|----------------------------------------------------------------------------------------------------|----------------------------------------------------------------------------------------------------|
| Charge Password #                                                                                                    | Terms of Use - 1/18/2011 - Version 2.0<br>BY CLICKING A BOX OR PRESSING A BUTTON INDICATING YOUR ACCEPTANCE YOU AGREE TO THESE TERMS OF USE. IF YOU ARE USING THIS WEB SITE ON BEHALF<br>OF A COMPANY OR OTHER LEGAL ENTITY, YOU REPRESENT THAT YOU HAVE THE AUTHORITY TO BIND SUCH ENTITY TO THESE TERMS OF USE, IN WHICH CASE THE<br>TERMS "YOU" OR "YOUR" SHALL REFER TO SUCH ENTITY AND ILS AFFLIATES. IF YOU DO NOT HAVE SUCH AUTHORITY TO THESE TERMS OF USE, IN WHICH CASE THE<br>AGREE WITH THESE TERMS OF USE, YOU SHOULD SEEK LEGAL COURSEL, NOT ACCEPT THE TERMS OF USE, AND NOT USE THE SERVICES. |
| Sociest Cargo My Facility                                                                                                    | Definitions "Affiliate" means, with respect to a party, any entity which directly or indirectly controls, is controlled by, or is under common control with such party. I Agree I Do Not Agree                                                                                                    |

6. Click on the dropdown arrow next to your user name (top right corner of screen) to complete the your SAMIS profile.

| ب ya                                  | HOO TEST STONE    | C User Session | Refresh/Clear Cache |
|---------------------------------------|-------------------|----------------|---------------------|
| PROFILE                               | ALERTS            | 🖋 What's New   | Latest Updates      |
| YAHOO TEST STONE<br>Another Sunny Day |                   | UPDATE PROFILE |                     |
| ecttest32504@<br>USA (Eastern T<br>en | yahoo.com<br>ime) | 🔒 LOGOUT       |                     |